## KinderConnect – Asignar o Cancelar la Asignación de Niños a un Horario Personalizado

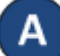

Utilice **Buscar Horario Personalizado** para localizar el **Horario Personalizado** que le gustaría asignar o cuya asignación al niño le gustaría cancelar. Consulte el QRC Buscar y Exportar Horarios Personalizados para más información.

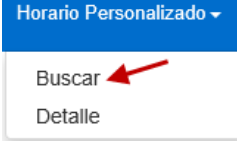

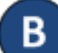

Una vez localizado, haga clic en el nombre del **Horario Personalizado** para abrir.

| Nuevo                                                                                 | Borrar                                                                 | Guarda                                                                                  | ar Cancela                                                | r Historial                                                                                    |                                                                                          |                                                            |          |                      |                                  |                            |
|---------------------------------------------------------------------------------------|------------------------------------------------------------------------|-----------------------------------------------------------------------------------------|-----------------------------------------------------------|------------------------------------------------------------------------------------------------|------------------------------------------------------------------------------------------|------------------------------------------------------------|----------|----------------------|----------------------------------|----------------------------|
| r indica un<br>Proveedor:<br>Iombre del<br>Categoria:<br>Fecha de Ini<br>Fecha Final: | área req<br>Horario:<br>icio:<br>:                                     | uerida<br>AAu<br>* Ani<br>* Hai<br>* 01/<br>* 31/                                       | A Child Care<br>thony's First<br>If-Day School<br>01/2019 |                                                                                                | V                                                                                        | ٩                                                          | uctivo 🔽 |                      |                                  |                            |
| Hora de l<br>Hora Fina<br>Niños sin                                                   | nicio<br>al Asignar                                                    | Lun X<br>12:00 PM<br>04:00 PM<br>Filtros                                                | Mar X<br>12:00 PM<br>04:00 PM                             | Mie X<br>12:00 PM<br>04:00 PM<br>Niños A                                                       | Jue X<br>12:00 PM<br>04:00 PM<br>signados 3                                              | Vie X<br>12:00 PM<br>04:00 PM                              | Sab X    | 06:00 AM<br>03:00 PM | Llenar Lun-Vie<br>Llenar Lun-Vie | Llenar Elin<br>Llenar Elin |
| Amos /<br>Abbey<br>Abe Va<br>Africa /<br>Astrid /<br>Abe Le                           | Appleton<br>Appleton<br>asquez (C<br>Appleton<br>Appleton<br>eo (04/04 | (02/02/2014)<br>a (01/01/2015)<br>)2/02/2015)<br>(04/02/2014)<br>(04/02/2014)<br>/2014) | )                                                         | <ul> <li>→ Ben I</li> <li>↓ Little</li> <li>← Franc</li> <li>→ Abel</li> <li>→ Bama</li> </ul> | Peterson (01/0<br>Hogar (02/02/)<br>cis Bernard (02<br>Wilkinson (02//<br>a Carson (01/0 | -<br>1/2015)<br>2015)<br>2/02/2016)<br>02/2014)<br>1/2015) |          |                      |                                  |                            |

C

Haga clic en el botón **Filtros** y realice su selección para filtrar los niños no asignados por una o más categorías de edad. Presione **OK**.

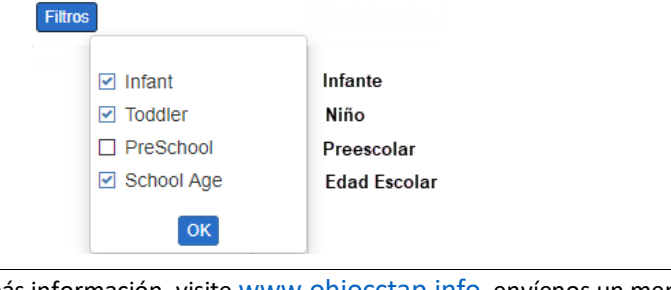

Para más información, visite <u>www.ohiocctap.info</u>, envíenos un mensaje a <u>supportOH@kindersystems.com</u> o llámenos al 1-833-866-1708.

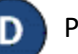

Para asignar niños a un Horario Personalizado:

- Haga clic en el nombre de un niño en la casilla de *Niños sin Asignar* y presione + para mover a ese solo niño.
- Utilizando su teclado, presione y mantenga presionada la tecla de Control y haga clic en múltiples nombres de niños. Luego, haga clic en > para mover a todos los niños seleccionados.
- Haga clic en  $\blacktriangleright$  para mover a todos los **Niños sin Asignar** a la casilla de **Niños Asignados**.

Para eliminar la asignación de niños a un Horario Personalizado:

- Haga clic en el nombre de un niño en la casilla de *Niño Asignados* y presione + para mover a ese solo niño.
- Utilizando su teclado, presione y mantenga presionada la tecla de Control y haga clic en múltiples nombres de niños. Luego, haga clic en + para mover a todos los niños seleccionados.
- Haga clic en 🔄 para mover a todos los *Niños Asignados* a la casilla de *Niños sin Asignar*.

## Presione Guardar.

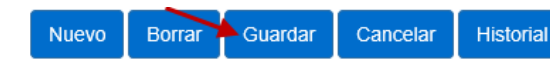

Ingrese la razón de los cambios al **Horario Personalizado**, luego, presione **OK.** 

| Notivo de la Actualización |    |          |
|----------------------------|----|----------|
| Se agregó horario nuevo    |    |          |
|                            | ок | Cancelar |